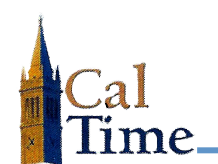

## HOW TO REPORT PROJECT TRACKING HOURS

Project hours are tracked on the CalTime timecard using the **Project** paycode and the **Transfer** function. You can track time against one or more projects in a day.

Best Practice: enter your project hours on a daily basis to save time at the end of the month.

1. Select My Timecard from the My Information pane.

| [   | CalTime        |                                 |
|-----|----------------|---------------------------------|
|     |                |                                 |
|     | My Information | My Links                        |
| 1   | → My Timecard  | → RDP Aid Enter Leave & Approve |
| - 1 | → My Reports   | → Web Aid Enter Leave & Approve |

**Current Pay Period** is the default **Time Period** at login for employees.

2. Click the Pay Code drop-list arrow and select Project Tracking to record hours to a project.

| TIME       | CARD         | Perso                                                        | on & Id Baylor004, Ed (00 | 9919004) |                      |
|------------|--------------|--------------------------------------------------------------|---------------------------|----------|----------------------|
|            |              | Time                                                         | Period Current Pay Perio  | od 🔹 6/  | /01/2014 - 6/30/2014 |
| Save       | e Approve Co | omments 🔿 🛛 Primary Account                                  | Totals Summary            | Refresh  |                      |
| Add<br>Row | Date         | Pay Code                                                     | Amount                    | In       | Transfer             |
| ±,         | Sun 6/01     | •                                                            |                           |          | ٩                    |
| \$         | Mon 6/02     | 2 🔽                                                          |                           |          | Q                    |
| ≛          | Tue 6/03     | Alternate Holiday Taken                                      |                           |          | ٩                    |
| ±          | Wed 6/04     | Bereavement-Sick Leave Taken<br>ERIT-Empl. Reduction In Time |                           |          | ٩                    |
| ⇒          | Thu 6/05     | FMLA-Sick<br>FMLA-Vacation                                   |                           |          | ٩                    |
| ⇒          | Fri 6/06     | Jury Duty<br>Leave without Pay                               |                           |          | ٩                    |
| ⇒          | Sat 6/07     | Military Leave Not Paid                                      |                           |          | ٩                    |
| ⇒          | Sun 6/08     | Professional Development                                     |                           |          | ٩                    |
| ⇒          | Mon 6/09     | Sick Leave Taken                                             |                           |          | ٩                    |
| ±,         | Tue 6/10     | Vacation Leave Taken                                         |                           |          | ٩                    |
| ≛          | Wed 6/11     | Workers' Comp-Sick<br>Workers' Comp-Vacation                 |                           |          | ٩                    |
| ±.         | Thu 6/12     | Project Tracking                                             |                           |          | Q                    |

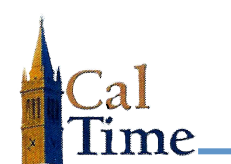

**3.** Enter the number of hours in the **Amount** field.

| Ca         | CalTime      |               |                 |                                                       |  |  |  |  |  |  |  |  |  |  |
|------------|--------------|---------------|-----------------|-------------------------------------------------------|--|--|--|--|--|--|--|--|--|--|
| * TIM      | ECARD        |               | Perso<br>Time F | n & Id Baylor004, Ed (009<br>Period Current Pay Perio |  |  |  |  |  |  |  |  |  |  |
| Sav        | /e Approve C | omments 🔿     | Primary Account | Totals Summary                                        |  |  |  |  |  |  |  |  |  |  |
| Add<br>Row | Date         |               | Pay Code        | Amount                                                |  |  |  |  |  |  |  |  |  |  |
| ±,         | Sun 6/01     |               | ▼               |                                                       |  |  |  |  |  |  |  |  |  |  |
| ±.         | Mon 6/02     | Project Track | king 🔻          | 2 3                                                   |  |  |  |  |  |  |  |  |  |  |
| ±,         | Tue 6/03     |               | ▼               |                                                       |  |  |  |  |  |  |  |  |  |  |

4. Click the search icon in the **Transfer** column.

| * тім      | ECARD         | Persor                    | n & Id | Baylor004, Ed (00 | 9919004) |                       |   |
|------------|---------------|---------------------------|--------|-------------------|----------|-----------------------|---|
|            |               | Time P                    | eriod  | Current Pay Perio | od 🔻 6   | 6/01/2014 - 6/30/2014 |   |
| Sav        | re Approve Co | omments 🔿 Primary Account | Tota   | Is Summary        | Refresh  |                       |   |
| Add<br>Row | Date          | Pay Code                  |        | Amount            | In       | Transfer              |   |
| ≛          | Sun 6/01      | ▼                         |        |                   |          | ٩                     |   |
| ≛          | Mon 6/02      | Project Tracking -        | 2      |                   |          | <b></b>               | 4 |
| ≛          | Tue 6/03      | •                         |        |                   |          | 4                     |   |

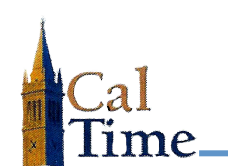

5. In the **Transfer Selection** screen, click on the **Project** drop-list arrow and select the project to which you want to assign the hours you have entered.

| 😉 Kronos Workforce Central(R) - Mozilla Firefox                                                           |                                                                                                    |    |  |  |  |  |  |  |  |  |
|----------------------------------------------------------------------------------------------------|----------------------------------------------------------------------------------------------------|----|--|--|--|--|--|--|--|--|
| https://caltimetrn.berkeley.edu/wfc/applications/wtk/html/ess/transfer-search.jsp?transfer=&JobTransfer=1 |                                                                                                    |    |  |  |  |  |  |  |  |  |
| TRANSFER SELECTION                                                                                        |                                                                                                    |    |  |  |  |  |  |  |  |  |
| ACCOUNT                                                                                                   |                                                                                                    |    |  |  |  |  |  |  |  |  |
| Account                                                                                                   |                                                                                                    |    |  |  |  |  |  |  |  |  |
| Job                                                                                                    | None                                                                                                    |    |  |  |  |  |  |  |  |  |
| Location                                                                                                  | None                                                                                                    |    |  |  |  |  |  |  |  |  |
| Project                                                                                                   | None                                                                                                    |    |  |  |  |  |  |  |  |  |
| Supervisor ID                                                                                             | None                                                                                                    |    |  |  |  |  |  |  |  |  |
| Employee ID<br>Training<br>LL7                                                                            | -, -<br>AP Bears, AP Bears<br>AP Recruit, AP Recruit<br>API-Berkeley Box, API-Berkeley Box<br>AS - BFSGS, AS - BFSGS<br>AS - BHappy, AS - BHappy<br>AS - CAP, AS - CAP<br>AS - TAM Transition, AS - TAM Transition<br>AS ETS Work, AS ETS Work<br>AS Financials, AS Financials<br>AS-COIS Transition, AS-COIS Transition | ≡5 |  |  |  |  |  |  |  |  |
| OK Cancel                                                                                                 | ASAG - AD - BRZ, ASAG - AD - BRZ<br>ASAG - AD - DSP, ASAG - AD - DSP<br>ASMF Portal, ASMF Portal<br>ASMF-CourseRank, ASMF-CourseRank<br>ASPS - Blu, ASPS - Blu<br>ASPS - HRMS, ASPS - HRMS<br>ASWA - CMR, ASWA - CMR                                                                                                    |    |  |  |  |  |  |  |  |  |

<u>NOTE</u>: The Local Department Administrator for Project Tracking is responsible for creating the projects. The Project Tracking web app automatically adds new jobs to CalTime every night. If your project does not appear in the list, contact your supervisor.

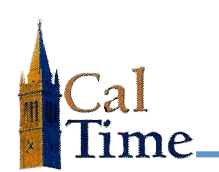

## 6. Click OK.

| 😻 Kronos Workfor                                                              | rce Central(R) - Mozilla Firefox                                    |  |  |  |  |  |  |  |  |  |
|-------------------------------------------------------------------------------|---------------------------------------------------------------------|--|--|--|--|--|--|--|--|--|
| https://caltimetrn.berkeley.edu/wfc/applications/wtk/html/ess/transfer-search |                                                                     |  |  |  |  |  |  |  |  |  |
| TRANSFER SELECTION                                                            |                                                                     |  |  |  |  |  |  |  |  |  |
| ACCOUNT                                                                       |                                                                     |  |  |  |  |  |  |  |  |  |
| Job                                                                           | None                                                                |  |  |  |  |  |  |  |  |  |
| Location                                                                      | None                                                                |  |  |  |  |  |  |  |  |  |
| Project                                                                       | AP Bears, AP Bears                                                  |  |  |  |  |  |  |  |  |  |
| Supervisor ID                                                                 | None                                                                |  |  |  |  |  |  |  |  |  |
| Employee ID                                                                   | Search for Employee ID Search Too many entries Try limiting search. |  |  |  |  |  |  |  |  |  |
| Training                                                                      | None                                                                |  |  |  |  |  |  |  |  |  |
| 6                                                                             | None                                                                |  |  |  |  |  |  |  |  |  |
| OK<br>Cancel                                                                  | Primary Account                                                     |  |  |  |  |  |  |  |  |  |

7. To report hours against multiple projects, you must use the Add Row function.

| * TIM      | TIMECARD Person & Id Baylor004, Ed (009919004) |                           |      |                 |         |                       |   |  |  |  |
|------------|------------------------------------------------|---------------------------|------|-----------------|---------|-----------------------|---|--|--|--|
|            |                                                | Time Pe                   | riod | Current Pay Per | riod 🔻  | 6/01/2014 - 6/30/2014 |   |  |  |  |
| Sav        | /e Approve Co                                  | omments 🔿 Primary Account | Tota | ls Summary      | Refresh |                       |   |  |  |  |
| Add<br>Row | Date                                           | Pay Code                  |      | Amount          | In      | Transfer              |   |  |  |  |
| ±,         | Sun 6/01                                       | <b>•</b>                  |      |                 |         |                       | Q |  |  |  |
|            | 7 Mon 6/02                                     | Project Tracking -        | 2    |                 |         | //AP Bears////        | Q |  |  |  |
|            | Tue 6/03                                       | ▼                         |      |                 |         |                       | ٩ |  |  |  |

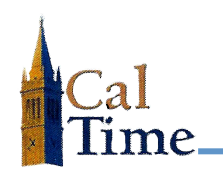

You now see two rows for June 2<sup>nd</sup>. Add as many rows as you need for each day.

| <sup>*</sup> TIM | ECARD        | Person                    | n & Id | Baylor004, Ed (00 | 9919004) |                       |  |
|------------------|--------------|---------------------------|--------|-------------------|----------|-----------------------|--|
|                  |              | Time P                    | eriod  | Current Pay Perio | ▼ bc     | 6/01/2014 - 6/30/2014 |  |
| Sav              | e Approve Co | omments 🔿 Primary Account | Tota   | Is Summary        | Refresh  |                       |  |
| Add<br>Row       | Date         | Pay Code                  |        | Amount            | In       | Transfer              |  |
| ₹.               | Sun 6/01     |                           |        |                   |          | ٩                     |  |
| ≛                | Mon 6/02     | Project Tracking 🔹        | 2.0    |                   |          | //AP Bears////        |  |
| ±,               | Mon 6/02     |                           |        |                   |          | ٩                     |  |
| ±,               | Tue 6/03     | ₹                         |        |                   |          | ٩                     |  |
| ±,               | Wed 6/04     |                           |        |                   |          | ٩                     |  |

As shown below, after having added a third row, June 2<sup>nd</sup> shows three separate projects and their associated hours.

|       |                                                                 |                    |     |                        |             |                    |     |     |       | < Home |  |  |  |  |
|-------|-----------------------------------------------------------------|--------------------|-----|------------------------|-------------|--------------------|-----|-----|-------|--------|--|--|--|--|
| î тім | IECARD                                                          | Per                | son | & Id Baylor004, Ed (00 | 9919004)    |                    |     |     |       |        |  |  |  |  |
|       | Time Period     Current Pay Period     6/01/2014 - 6/30/2014    |                    |     |                        |             |                    |     |     |       |        |  |  |  |  |
| Sav   | Save Approve Comments -> Primary Account Totals Summary Refresh |                    |     |                        |             |                    |     |     |       |        |  |  |  |  |
| Add   | Date                                                            | Pay Code           |     | Amount                 | In Transfer |                    | Out | Out | т 🗎   | Fotals |  |  |  |  |
| Row   | Duto                                                            | 1 49 0000          |     | , anount in            |             | Tanoloi            |     | our | Shift | Daily  |  |  |  |  |
|       | Sun 6/01                                                        | <b>_</b>           |     |                        |             |                    | Q   |     |       |        |  |  |  |  |
| ±     | Mon 6/02                                                        | Project Tracking - |     | 2.0                    |             | //AP Bears////     | Q.  |     |       |        |  |  |  |  |
| ≛,    | Mon 6/02                                                        | Project Tracking   |     | 4.0                    |             | //IS-CalShare////  | ٩   |     |       |        |  |  |  |  |
| ⇒     | Mon 6/02                                                        | Project Tracking - |     | 2                      |             | //EAS - Gen Eq//// | ٩   |     |       |        |  |  |  |  |
| ≛,    | Tue 6/03 4                                                      | s 🗸                |     |                        |             |                    | Q   |     |       |        |  |  |  |  |

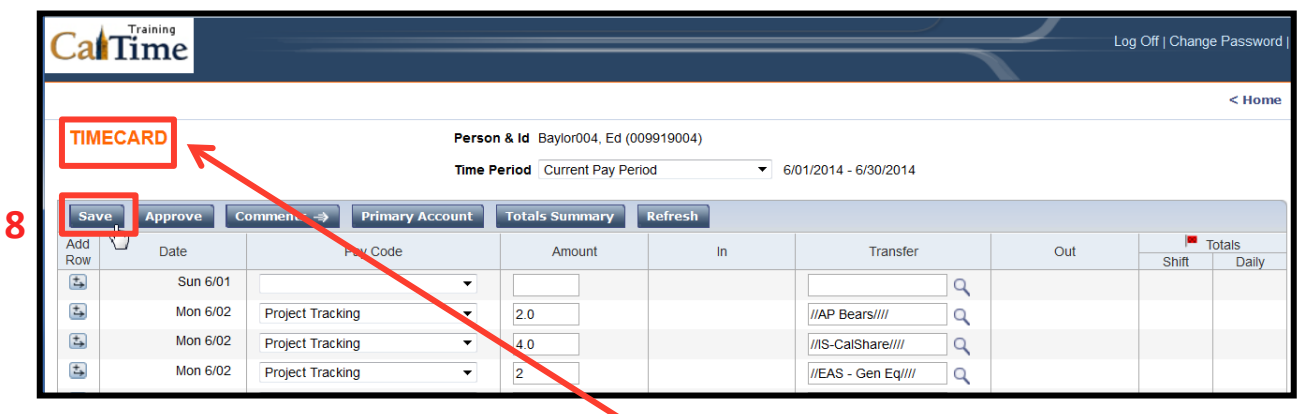

NOTE:

**TIMECARD** is orange to indicate you have not yet saved your changes.

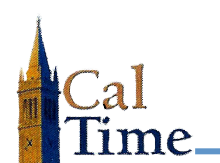

8. When done with your edits, click the **Save** button.

| Ca           | Time                     |                            |             |                 |           |                       |     | Log Off   Chang | e Password |
|--------------|--------------------------|----------------------------|-------------|-----------------|-----------|-----------------------|-----|-----------------|------------|
|              |                          |                            |             |                 |           |                       |     |                 | < Home     |
| TIME         | CARD                     |                            | Person & Id | aylor004, Ed (0 | 09919004) |                       |     |                 |            |
|              |                          |                            | Time Period | Current Pay Pe  | riod 🔻    | 6/01/2014 - 6/30/2014 |     |                 |            |
| i<br>Sav     | Timecard successfully sa | aved on: 6/16/2014 11:13AM | ount Totals | Summary         | Refresh   |                       |     |                 |            |
| Add          | Date                     | Pay Code                   |             | Amount          | In        | Transfer              | Out |                 | Totals     |
| KOW<br>(1)   | Sun 6/01                 |                            | <b>-</b>    |                 |           | Q                     |     | Snitt           | Daily      |
| ±,           | Mon 6/02                 | Project Tracking           | ▼ 2.0       |                 |           | //AP Bears////        |     |                 |            |
| ±,           | Mon 6/02                 | Project Tracking           | ▼ 2.0       |                 |           | //EAS - Gen Eq////    |     |                 |            |
| ±,           | Mon 6/02                 | Project Tracking           | ▼ 4.0       |                 |           | //IS-CalShare////     |     |                 | 8.0        |
| ( <b>D</b> ) | æ 0/00                   |                            |             |                 |           |                       |     |                 |            |

NOTE: Look above the **Save** button to see confirmation that your timecard has been successfully saved.

9. Click Log Off to properly exit CalTime.

| Ca         | Time                                                                                                    |                    |        |    |                    | $\leq$ | Log Off   hang | e Password   Hel |  |  |  |
|------------|----------------------------------------------------------------------------------------------------|--------------------|--------|----|--------------------|--------|----------------|------------------|--|--|--|
|            |                                                                                                    |                    |        |    |                    |        | 9              | < Home 🧧         |  |  |  |
| * TIM      | * TIMECARD Person & Id Baylor004, Ed (009919004)<br>Time Period Current Pay Period ▼ 6/01/2014 - 6/30/2014 Save Approve Comments → Primary Account Totals Summary Refresh |                    |        |    |                    |        |                |                  |  |  |  |
| Add<br>Row | Date                                                                                                    | Pay Code           | Amount | In | Transfer           | Out    | Shift          | fotals<br>Daily  |  |  |  |
| ⇒          | Sun 6/01                                                                                                    | <b>•</b>           |        |    | ٩                  |        |                |                  |  |  |  |
| ±,         | Mon 6/02                                                                                                    | Project Tracking   | 2.0    |    | //AP Bears////     |        |                |                  |  |  |  |
| ±,         | Mon 6/02                                                                                                    | Project Tracking   | 4.0    |    | //IS-CalShare////  |        |                |                  |  |  |  |
| ±.         | Mon 6/02                                                                                                    | Project Tracking - | 2      |    | //EAS - Gen Eq//// |        |                |                  |  |  |  |